## 2024年度-2025年度 **発注・納品サイクル**

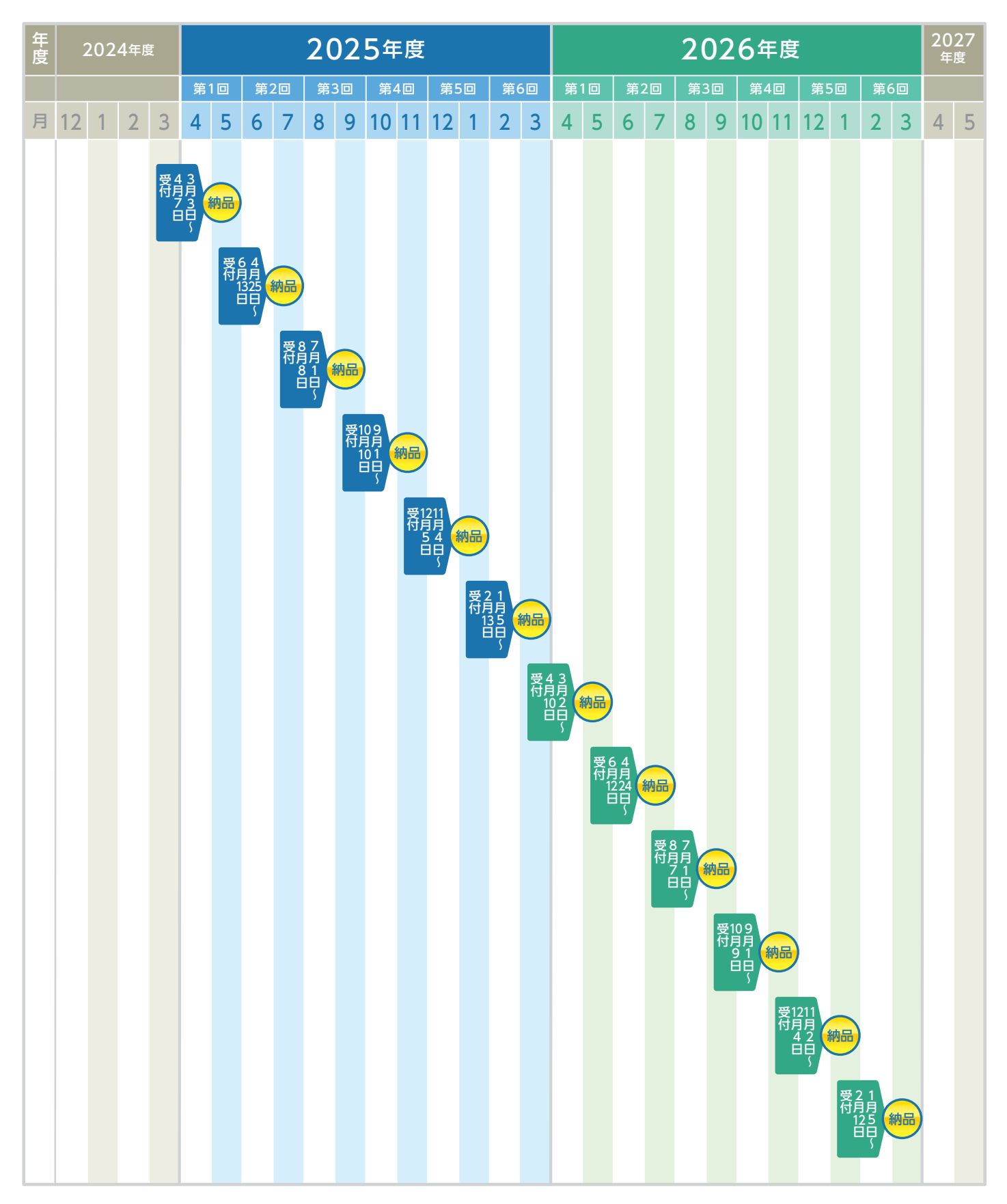

●発注期間は約1.5ヵ月です。発注された冊子は、原則翌月中旬頃の納品になります。

●発注の締め切り日は、受付期間の最終月の原則中旬頃になります。

●締め切り後の次の発注の再開は翌月の上旬とさせていただきます。

●上記の日程は変更になる場合があります。